#### **About this Module**

This Module Describes the Basic Software Build Process of VisualDSP++, Specific Blackfin Programming "Gotchas", and Basic Code Optimization Strategies.

Users Will See an Example Demonstrating "Zero Effort" Optimization by Using Built-In Optimizer and Cache.

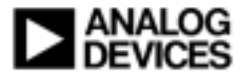

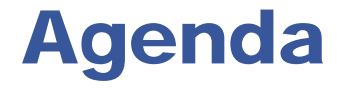

- Software Build Process in VisualDSP++
- Explanation of Linker Description File (LDF)
- Programming Blackfin Processors In C
- Creating Efficient C Code
- Ogg Vorbis Tremor Example

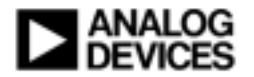

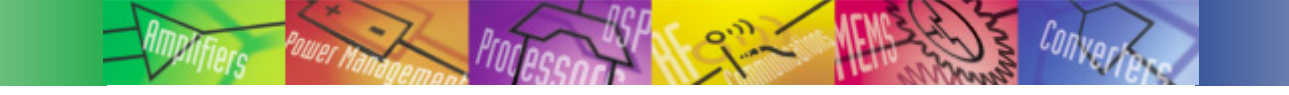

#### Software Build Process in VisualDSP++

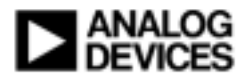

# Porting C Code to Blackfin

#### Ported C Code Will Build and Execute Out-of-Box

#### Code Can Be Large and Slow

- If Code Is Too Large to Fit in Internal Memory...
  - It Spills Into External Memory
  - Fetching from External Memory Is Slower
- Optimization Switches Are Off
  - Generates Unoptimized Functional Code
  - Includes Debug Information
- Default Clock Settings Used
- Cache Is Off

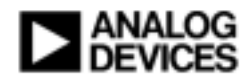

#### Software Development Flow What Files Are Involved?

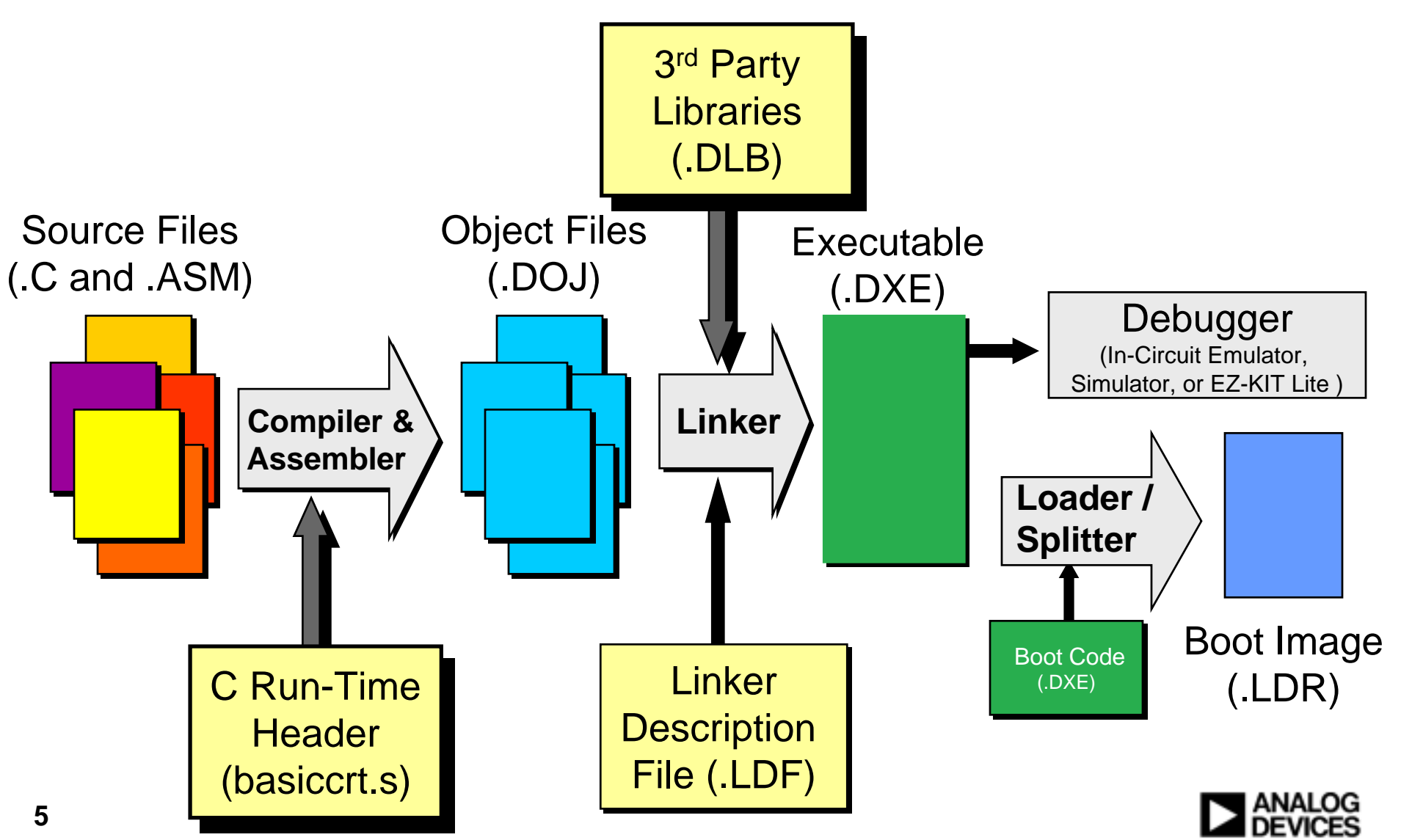

# **C Run-Time Header (basiccrt.s)**

? X

#### Project Wizard

#### Add Startup Code

Welcome to the Startup Code Wizard. This page asks if you want to add startup code to your project. If you choose "Yes," more options will be displayed.

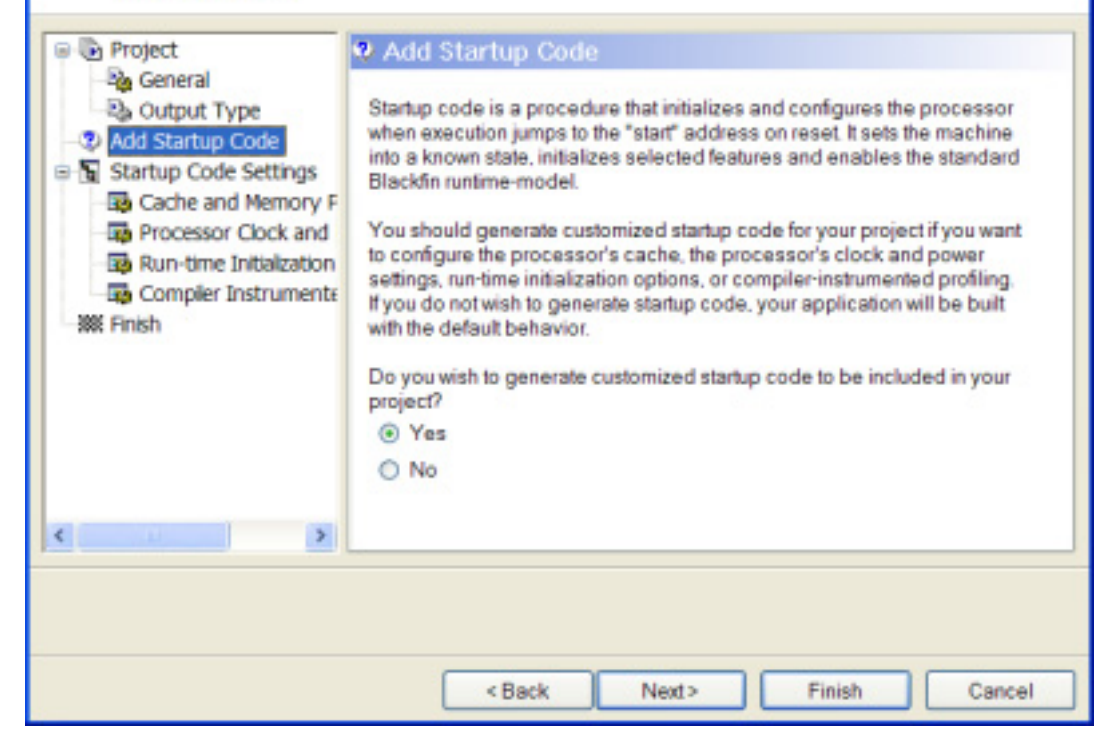

#### Sets Up C Run-Time (CRT) Environment

- Sets Up Stack Pointer
- Enables Cycle Counters for Benchmarking Code
- Configures Cache, If Requested
- Change Clock/Voltage Settings, If Requested

Can Be Modified Through Project Options Window

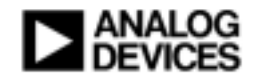

#### Software Build Process Step-1 Example: C Source

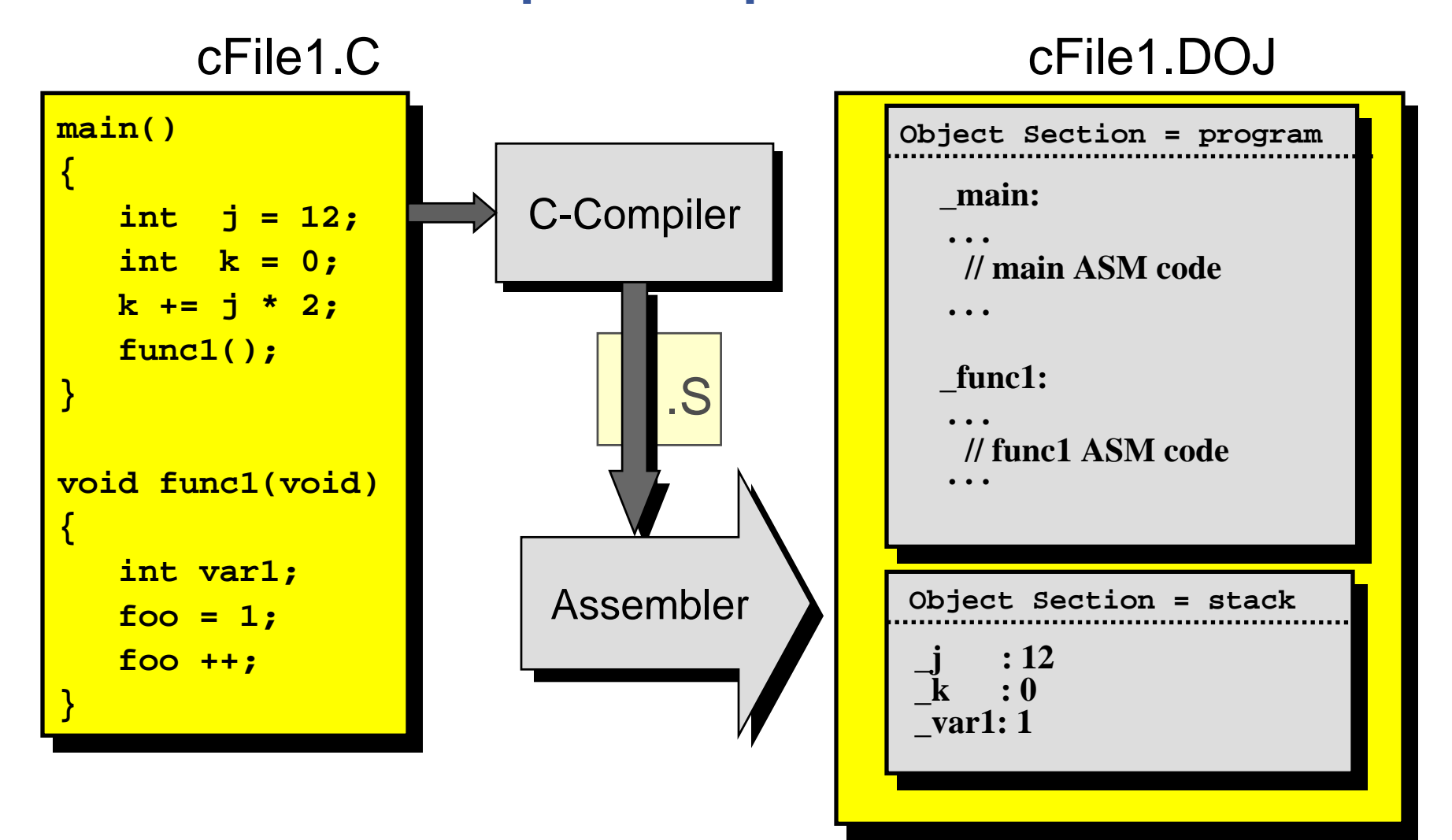

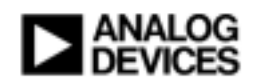

### **Compiler-Generated Object Section Names**

 Compiler Uses Default Section Names that Will Be Used By the Linker

> Name program data1 constdata ctor cplb\_code cplb\_data

Contents Program Instructions Global and "static" Data Data Declared as "const" C++ Constructor Initializations Instruction Cache Config Tables Data Cache Config Tables

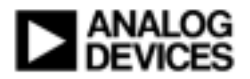

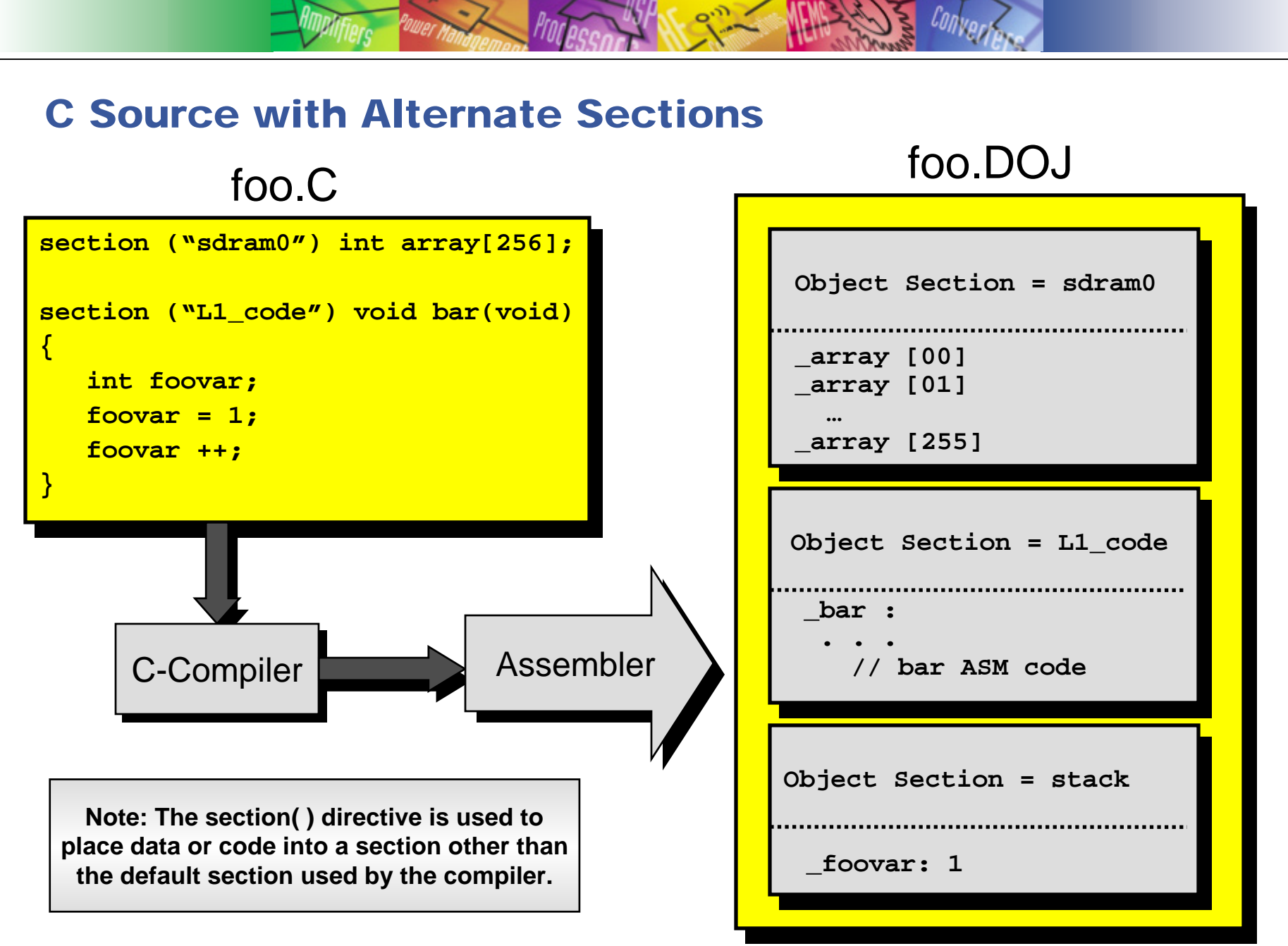

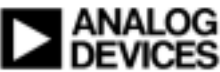

# **Other Convenient Input Section Names**

#### sdram0

Code/Data to be Explicitly Placed in External Memory

#### L1\_code

Code to be Mapped Directly into On-Chip Program Memory

#### L1\_data\_a; L1\_data\_b

 Data to be Mapped Directly into On-Chip Data Memory (Banks A and B, Respectively)

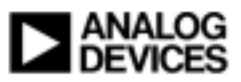

#### Software Development Flow Step 2 - Linking

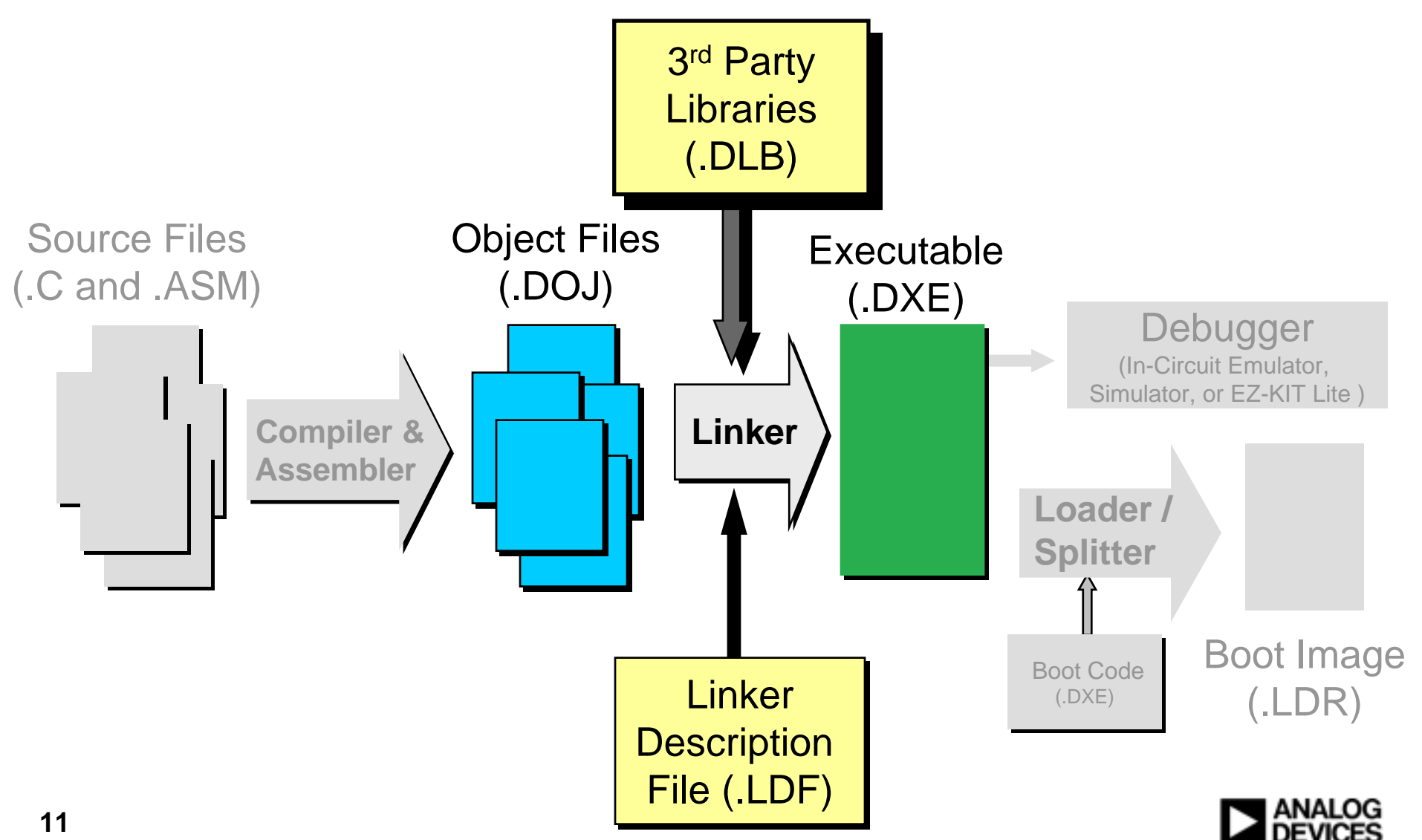

# VisualDSP++ Linker

#### Inputs

- Compiled/Assembled Code Object Files (DOJ)
- Linker Description File (LDF)
- Compiled Libraries (3<sup>rd</sup> Party or Other)
- Outputs A Fully Resolved Blackfin Executable File (DXE)
   Can Be Run In Simulator
  - Can Be Loaded Onto Target Via Emulator or Debug Monitor

#### LDF Defines the Hardware System for VisualDSP++

- Specifies Processor Being Used
- Specifies All Available Internal/External System Memory
  - If It's Not Specified, the Linker Cannot Use It!!
  - User Assigns Code/Data to Available Memory

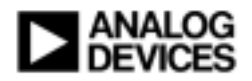

# **Blackfin Memory**

- Blackfin Processors Have Highly Efficient Memory Architecture
- Memory Supported by A Hierarchical Memory Scheme
   On-Chip Level 1 Memory L1
   On-Chip Level 2 Memory L2 (BF535 and BF561)
   Off-Chip Memory SDRAM/SRAM
- Each Type of Memory Has Its Own Address Range
- Memory Accesses Automated by Processor

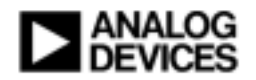

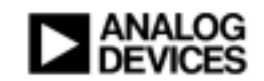

#### **Explanation of Linker Description File (LDF)**

#### **Link Process**

#### **Object and Library Files** (.DOJ and .DLB)

#### cFile1.DOJ "L1\_code " **OUTPUT SECTION** "program" ProjLib.DLB " data1 " "data1" **OUTPUT** "sdram0 " " program " **LINKER SECTION OBJECT SECTI OBJECT SECTION OUTPUT OBJECT SECTION OBJECT SECTION SECTION OBJECT SECTION OBJECT SECTION OUTPUT** MENI **ECTION OBJECT SECTION SECTION** MENT **ECTION OUTPUT OBJECT SEGMENT ECTION** LDF **SECTION OBJECT SECTION OBJECT SECTION**

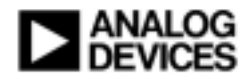

**Executable** 

(.DXE)

# LDF Expresses How Program Is Mapped (1)

 Linker Description File (LDF) Is the Way the User Describes Where in Memory to Place Parts of a Program

- Every Project MUST Include an LDF
- Default LDF Chosen By Linker if None Specified

#### User Sets the Target:

```
ARCHITECTURE()
```

#### User Defines the Memory Layout: MEMORY { }

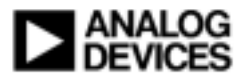

#### **Setting Target & Defining Memory Layout**

- User Must Declare All Available System Memory
- Refer To Blackfin System Memory Map When Defining Segments

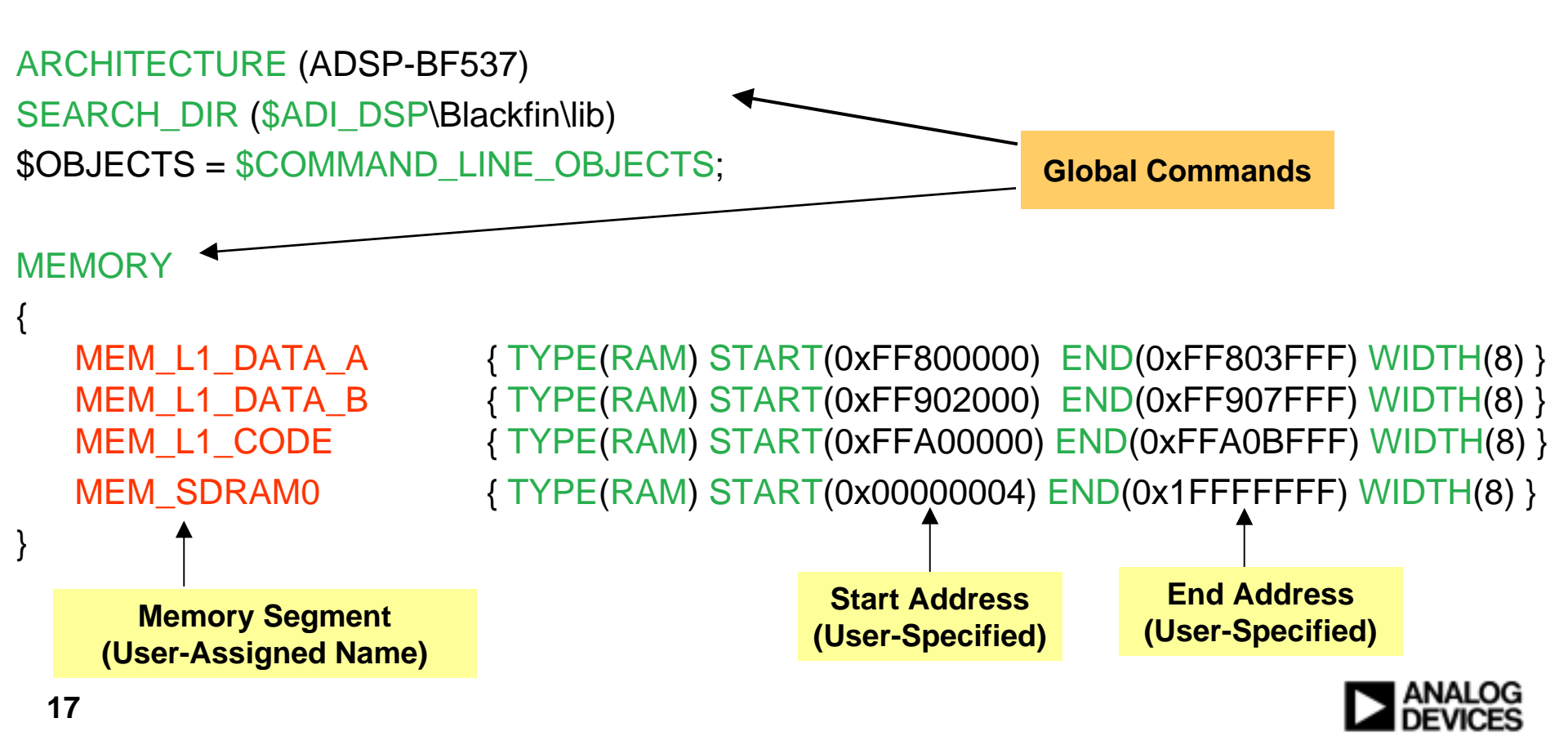

# LDF Expresses How Program Is Mapped (2)

#### • User Describes Where in Memory to Place Input Sections:

```
PROCESSOR {
  SECTIONS {
         ... INPUT SECTIONS()...

    INPUT_SECTIONS() Describes What Contents from Input Files Are

 to be Mapped into the Current Output Section
         INPUT_SECTIONS{ file_source ( input_labels ) }
 file_source - List of Files or LDF Macro that Expands into a File List
 input_labels - List of Section Names
 Example:
         INPUT_SECTIONS{ main.doj (program) }
   Maps All Code in "program" Section from main.doj File
```

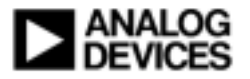

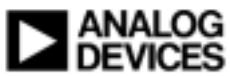

# Example LDF (Continued)

#### Link Commands – Heart of LDF

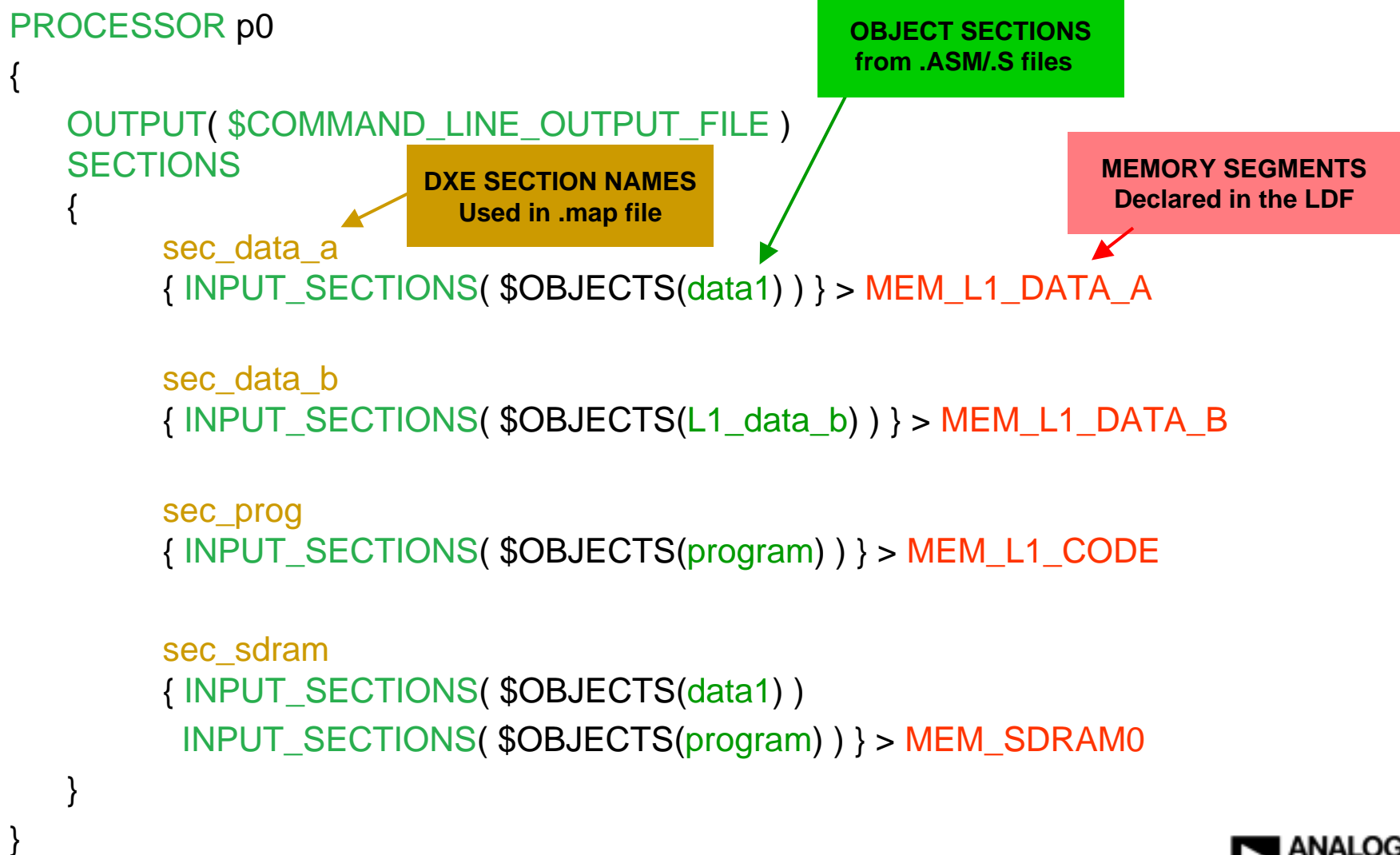

# **Using Macros**

#### \$OBJECTS = CRT, \$COMMAND\_LINE\_OBJECTS

- CRT Is the C Run-Time Object File basiccrt.doj
- \$COMMAND\_LINE\_OBJECTS
  - Contains All Object (.doj) Files that Are Included in Your Project
  - Ordering of DOJ Files Is Exactly the Order in Which Source Files Appear in Project

```
sec_prog
{
     INPUT_SECTIONS( $OBJECTS(program) )
} > MEM_L1_CODE
```

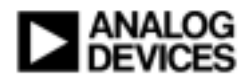

# **How Does The Linker Work?**

Object Sections Can Be Mapped to Many Memory Segments

SECTIONS Parsed Left-to-Right and Top-to-Bottom

- If Object Section Fits, It Goes Into the Memory Segment
- If It Doesn't Fit, Linker Proceeds to...
  - Put It Off To Side Until Next Executable Section Is Processed
  - Check Next Item(s) On Line For Object Sections That WILL Fit
  - Check Next Line(s) For Object Sections That WILL Fit
- When All Executable Sections Have Been Processed, A Linker Error Is Generated If Any Object Sections Have Gone Unmapped

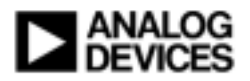

# **Example LDF (Elaborated)**

Input Files: main.c and file2.c

```
sec_data_a
{ INPUT_SECTIONS( $OBJECTS(data1) ) } > MEM_L1_DATA_A
sec_prog
{ INPUT_SECTIONS( $OBJECTS(program) ) } > MEM_L1_CODE
sec_sdram
{ INPUT_SECTIONS( $OBJECTS(data1) )
INPUT_SECTIONS( $OBJECTS(program) ) } > MEM_SDRAM0
```

Expand Macro:

```
sec_data_a
{ INPUT_SECTIONS( main.doj(data1) file2.doj(data1) ) } > MEM_L1_DATA_A
sec_prog
{ INPUT_SECTIONS( main.doj(program) file2.doj(program) ) } > MEM_L1_CODE
sec_sdram
{ INPUT_SECTIONS( main.doj(data1) file2.doj(data1) )
INPUT_SECTIONS( main.doj(program) file2.doj(program) ) } > MEM_SDRAM0
```

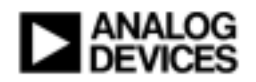

# **Optimizing Using the Linker/LDF**

#### For Size, Use "Eliminate Unused Objects" Feature

#### For Performance

 Move Frequently Used Program/Data into Internal Memory section("L1\_code") void myFunction (void); section("L1\_data\_a") char myArray[256];

 Place Data into Different Banks to Avoid Access Conflicts section("L1\_data\_a") short vector\_mult\_1[256]; section("L1\_data\_b") short vector\_mult\_2[256];

#### Create Special Section Name and Map It Directly sec\_prog

{ INPUT\_SECTIONS( main.doj(Map1st) ) } > MEM\_L1\_CODE

• Create Special Macro List to Prioritize Input Files \$MY\_L1\_OBJECTS = file3.doj, file5.doj, file106.doj

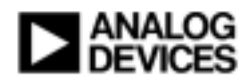

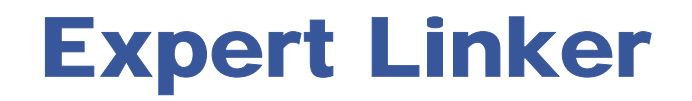

ОШЕГ

**I**Arc

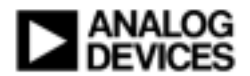

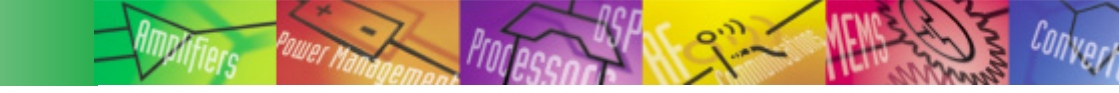

# **Expert Linker**

- Presents Graphical Interface for Manipulating LDF Files
- Resize Memory by Grab/Stretch
  - Enlarge One Memory Segment at Expense of Another
- Map Sections with Drag/Drop
- Displays Run-Time Information
  - Watermarks for Stack/Heap
- Simply Changing a Text File; Makes Changes Locally, Not Globally
  - Changes Made with Text Editor Will Be Reflected in Expert Linker
  - Changes Made with Expert Linker Will Show Up in Text Editor

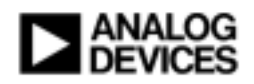

### **Create an LDF with Expert Linker**

#### DSP-BF533 Blackfin Family Compiled Simulator

| g Settings            | Tools              | Window           | Help     |         |          |             |
|-----------------------|--------------------|------------------|----------|---------|----------|-------------|
| 1 % % % K             | Trace              |                  | •        | b 🗞 🗵 🛛 |          | P 413 600 🐺 |
| *                     | Line               | Linear Profiling |          |         |          | _           |
|                       | Ехр                | Expert Linker    |          | Create  | LDF      |             |
|                       | Elas               | Elash Programmer |          | Save    |          |             |
|                       | PGG                | )                | •        |         |          | _           |
| late the f<br>1993 •∕ | 1 <del>18t t</del> | wency prin       | we nampe | r5 */   | <u>^</u> |             |

Proceed Through Dialog, Selecting:

- LDF Name
- Language (C, C++, or ASM)

 Template LDF Files Are in Idf Installation Directory C:\Program Files\VisualDSP++ 4.0\Blackfin\Idf

• Named with \_ASM, \_C, \_CPP Suffixes i.e., ADSP-BF537\_C.ldf

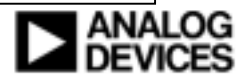

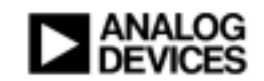

# Programming Blackfin Processors In C

# Making Use of Peripherals

- Blackfin Peripherals Are Programmed/Used Via Sets of Memory-Mapped Registers (MMRs)
- System Services and Device Drivers Automatically Handle Programming of These MMRs

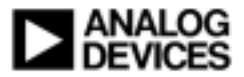

Blackfin Header Files (defBF537.h)

| <pre>#include <def_lpblackfin.h></def_lpblackfin.h></pre> |                       | /* Include                         | /* Include all Core registers and bit definitions |    |  |
|-----------------------------------------------------------|-----------------------|------------------------------------|---------------------------------------------------|----|--|
| #include <                                                | defBF534.h>           | /* Include                         | e all MMR and bit defines common to BF534         | */ |  |
| /* Define E                                               | MAC Section Unique to | ) BF536/BF537                      |                                                   | */ |  |
| /* 10/100 E                                               | thernet Controller    | (0xFFC03                           | 3000 - 0xFFC031FF)                                | */ |  |
| #define                                                   | EMAC_STAADD           | 0xFFC03014                         | /* Station Management Address                     | */ |  |
| /* EMAC_S                                                 | STAADD Masks          |                                    |                                                   | */ |  |
| #define                                                   | STABUSY               | 0x0000001 /* Initiate              | Station Mgt Reg Access / STA Busy Stat            | */ |  |
| #define                                                   | STAOP                 | 0x00000002 /* Statior              | Management Operation Code (Write/Read*)           | */ |  |
| #define                                                   | STADISPRE             | 0x00000004 /* Disable              | e Preamble Generation                             | */ |  |
| #define                                                   | STAIE                 | 0x0000008 /* Statior               | Mgt. Transfer Done Interrupt Enable               | */ |  |
| #define                                                   | REGAD                 | 0x000007C0 /* STA Register Address |                                                   | */ |  |
| #define                                                   | PHYAD                 | 0x0000F800 /* PHY D                | evice Address                                     | */ |  |
| #define                                                   | SET_REGAD(x)          | (((x)&0x1F)<< 6)                   | /* Set STA Register Address                       | */ |  |
| #define                                                   | SET_PHYAD(x)          | (((x)&0x1F)<< 11)                  | /* Set PHY Device Address                         | */ |  |
|                                                           |                       |                                    |                                                   |    |  |

Associates MMR Names to Their Physical Addresses in Memory

Defines All Bits in MMRs by Name to Be Used in More Legible Code

Sets Up Useful Macros to Perform Common Tasks

Located in C:\Program Files\VisualDSP++ 4.0\Blackfin\include

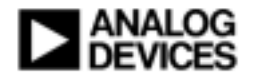

# C Header Files (cdefBF537.h)

| #include <cdefbf534.h><br/>#include <defbf537.h></defbf537.h></cdefbf534.h> | /* Include MMRs Common to BF534 /* Include all Core registers and bit definitions | */<br>*/ |
|-----------------------------------------------------------------------------|-----------------------------------------------------------------------------------|----------|
| /* Include Macro "Defines" For                                              | r EMAC (Unique to BF536/BF537)                                                    | */       |
| /* 10/100 Ethernet Controller                                               | (UXFFCU3UUU - UXFFCU31FF)                                                         | "/       |

```
#include <cdefBF537.h>
main()
{
 *pEMAC_STAADD |= SET_PHYAD(0x15); /* Set PHY Device Address to 0x15 */
}
```

- The cdef Headers Define Convenient Macros for MMR Access
- Using \*p Pointer Notation, Each MMR Will Be Properly Accessed
- System Services and Device Drivers Care for This Automatically

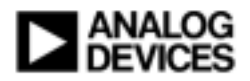

Ters "ower Mandagen Processor

# **One Special Gotcha (cdefBF537.h)**

/\* SPORT0 Controller #define pSPORT0\_TX #define pSPORT0\_RX #define pSPORT0\_TX**32** #define pSPORT0\_RX**32** #define pSPORT0\_TX**16** #define pSPORT0\_RX**16** 

/\* SPORT1 Controller #define pSPORT1\_TX #define pSPORT1\_RX #define pSPORT1\_TX**32** #define pSPORT1\_RX**32** #define pSPORT1\_TX**16** #define pSPORT1\_RX**16**  (0xFFC00800 - 0xFFC008FF) \*/
((volatile unsigned long \*)SPORT0\_TX)
((volatile unsigned long \*)SPORT0\_RX)
((volatile unsigned long \*)SPORT0\_TX)
((volatile unsigned long \*)SPORT0\_RX)
((volatile unsigned short \*)SPORT0\_TX)
((volatile unsigned short \*)SPORT0\_RX)

(0xFFC00900 - 0xFFC009FF) \*/
((volatile unsigned long \*)SPORT1\_TX)
((volatile unsigned long \*)SPORT1\_RX)
((volatile unsigned long \*)SPORT1\_TX)
((volatile unsigned short \*)SPORT1\_RX)
((volatile unsigned short \*)SPORT1\_TX)

 SPORTx Data Registers Are the Only MMRs that Can Be Both 16- and 32-bit, Depending on Hardware Configuration

- Using the Wrong Macro Results in Non-Functional SPORT Code
- Again, Device Drivers Care for This Automatically

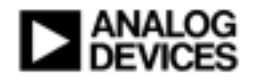

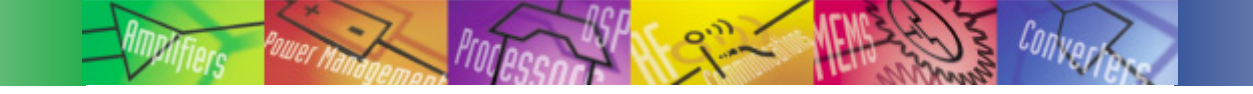

# **Special Case Code**

```
//------ //
                Init SPORT
// Function:
                                                         \parallel
\parallel
                                                         //
III Description: This function initializes SPORT0 for 16-bit data
                                                         \parallel
//------ //
#include<cdefBF537.h>
void Init_SPORT(void)
{
        *pSPORT0 TCR2 = SLEN(15);
                                        // Configure SPORT0 for 16-bit data
        *pSPORT0_TX16 = 0xAA55;
                                        // Use 16-bit Access Macro to Write Register
        *pSPORT0 TCR1 |= TSPEN;
                                        // Enable SPORT0 Transmitter
        while(1)
        {
          while(!(*pSPORT0_STAT & TXHRE));
                                        II wait for hold register to empty
          *pSPORT0_TX32 = 0xAA55;
                                        // INCORRECT: Using 32-bit Access Macro
          *pSPORT0 TX = 0xAA55;
                                        // INCORRECT: Using 32-bit Access Macro
          *pSPORT0_TX16 = 0xAA55;
                                        // CORRECT: Using 16-bit Access Macro
```

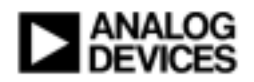

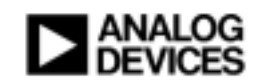

# Creating Efficient C Code for Blackfin

# **Optimizing C Code**

#### Optimization Can Decrease Code Size or Lead to Faster Execution

#### • Controlled Globally by Optimization Switch or Compiler Tab of Project Options

| no switch | optimization disabled                             |
|-----------|---------------------------------------------------|
| -0        | optimization for speed enabled                    |
| -Os       | optimization for size enabled                     |
| -Ov num   | enable speed vs size optimization (sliding scale) |
|           |                                                   |

#### • Controlled Dynamically In C Source Code Using Pragmas

#pragma optimize\_off
#pragma optimize\_for\_space
#pragma optimize\_for\_speed
#pragma optimize\_as\_cmd\_line

- Disables Optimizer
- Decreases Code Size
- Increases Performance
- Restore optimization per command line options

Many More Pragmas Available, These Are the Most Commonly Used

Controlled Locally On Per-File Basis

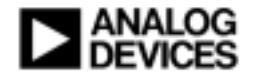

# **General Optimization Guidelines**

- Native Data Types Are Optimal
- Try to Avoid Division
- Take Advantage of Memory Architecture
   Internal vs External
  - Cache
  - DMA

C-Libraries Are Already Optimized!!

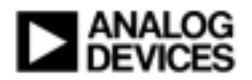

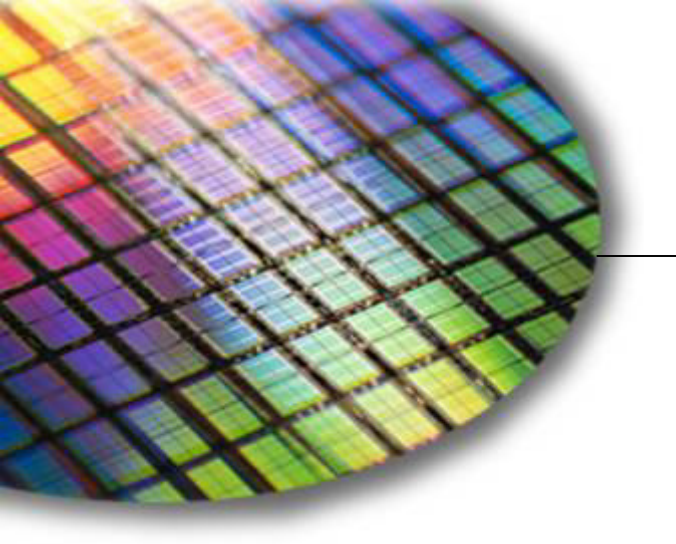

The World Leader in High Performance Signal Processing Solutions

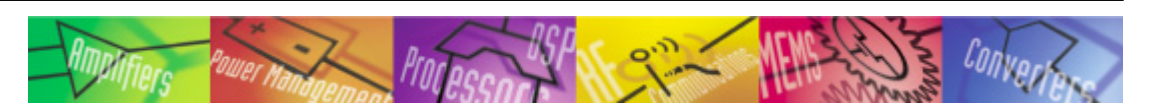

# **Ogg Vorbis Tremor Example**

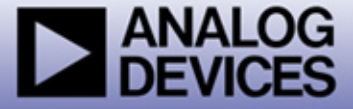

# What Is Ogg Vorbis Tremor?

• Flash-Based Ogg Vorbis Decoder with an Audio DAC Interface

- Ogg Vorbis<sup>1</sup> is an Audio Compression Format
  - Fully Open
  - Patent- and Royalty-Free
- Tremor Is A Free Ogg Vorbis Decoder Implementation
  - Fixed-Point (Integer Arithmetic Only)

### **Ogg Vorbis Overview**

Wer.

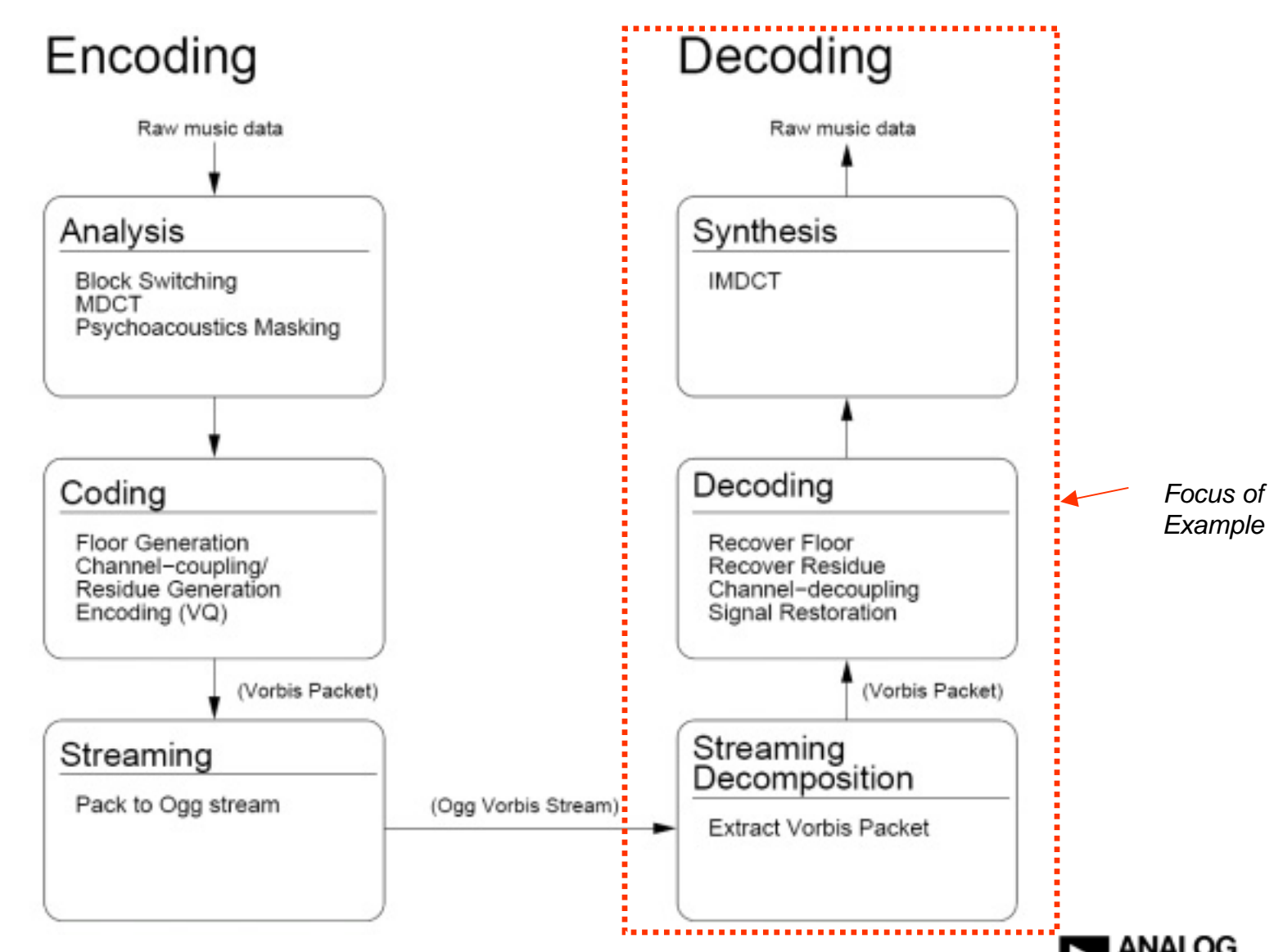

source: http://oggonachip.sourceforge.net

# **Simple Steps To Increase Efficiency**

#### Optimizer Enables Compiler to Generate More Efficient Code

- Performs Basic C Optimization Analysis
- Produces ASM Code that Takes Advantage of Blackfin Architecture
  - Multi-Issue Instructions
  - Hardware Loops
  - Pipeline Considerations

#### Instruction Cache Considerably Increases Performance

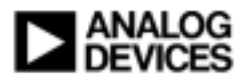

# **Compiler Optimization Strategies**

- Reference Code Based On Host File I/O
  - Compiles Out-of-the-Box
  - Replace File I/O With Flash I/O
- Benchmark On Simulator and/or BF537 EZ-KIT Lite
- Computation Cycles vs. Data Access Cycles
  - Decrease Computation Cycles Now
  - Optimize Memory Later

#### Profile for Hotspots

- 80/20 Rule
- Loops Important
- Global Compiler Settings
  - Optimize for Speed
  - Automatic Inlining

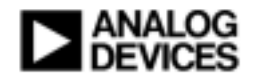

# **Optimizing for Execution Speed**

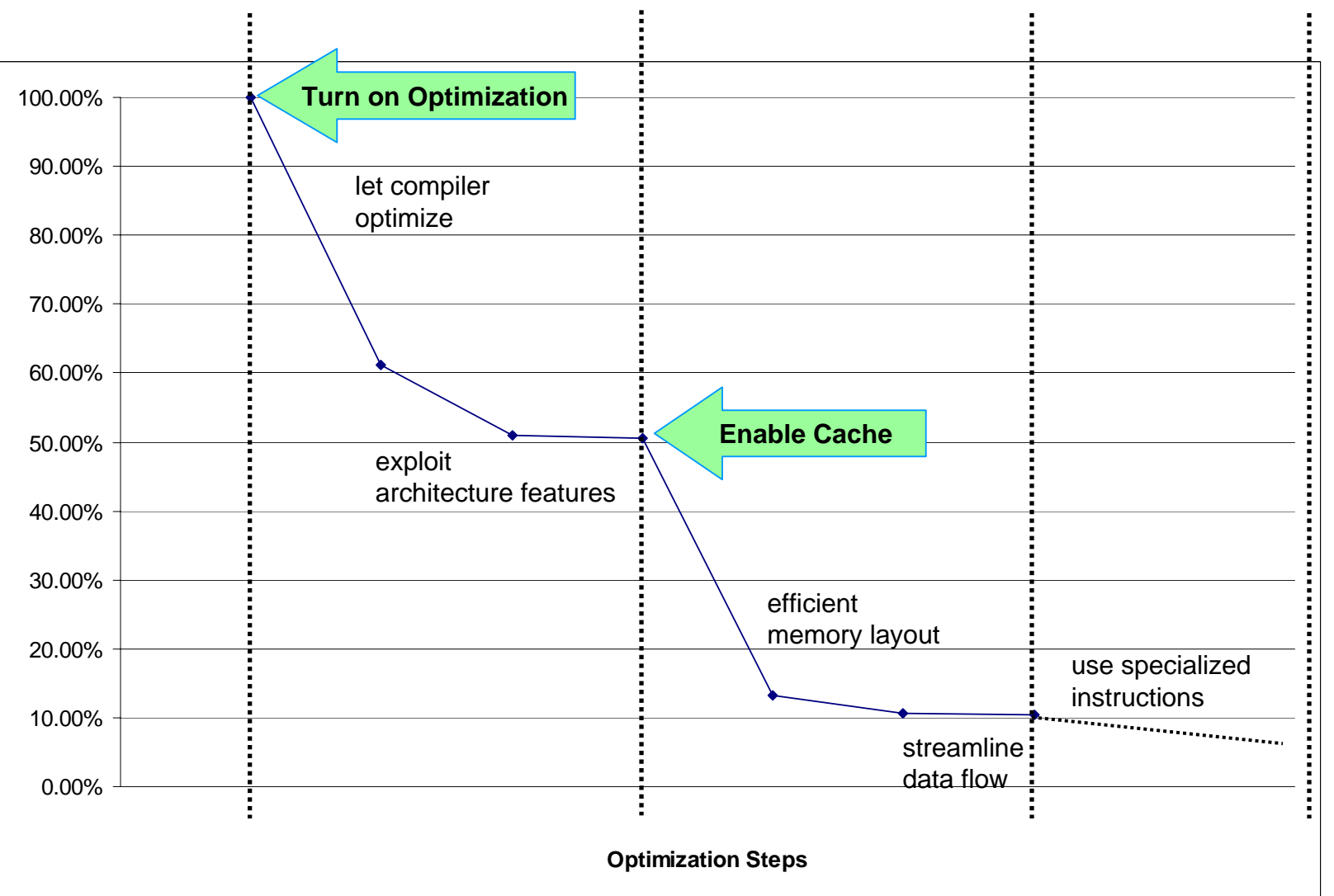

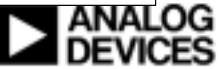

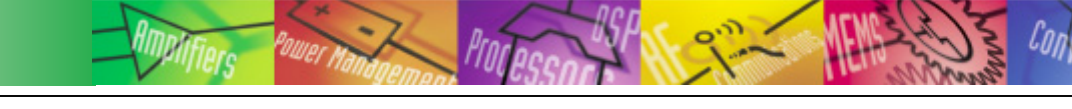

# Conclusion

- Walked Through Software Development Process
- Described How To Use The Linker to Help With Optimization
- Demonstrated Simple 2-Step Process for Significant Performance Increase

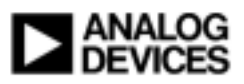

# **For Additional Information**

For VisualDSP++ :

http://www.analog.com/processors/resources/crosscore

or Analog Devices : <u>http://www.analog.com</u>

Embedding Ogg Vorbis: <u>http://oggonachip.sourceforge.net</u> or Ogg Vorbis Itself : <u>http://www.xiph.com</u>

**Or Click the "Ask A Question" Button** 

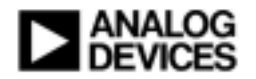